## 手机端微信缴费操作指南

(适用于全日制及非全日制学生)

一、关注我们

1. 打开手机微信, 扫码关注"上海交通大学医学院"公众号;

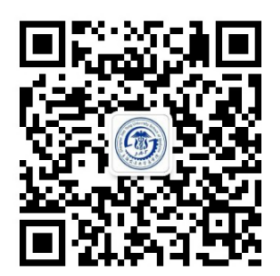

二、确认支付

 进入"公众号",点击"走进交医",选择"学生缴费",并在登录 页面填写相关登录信息;

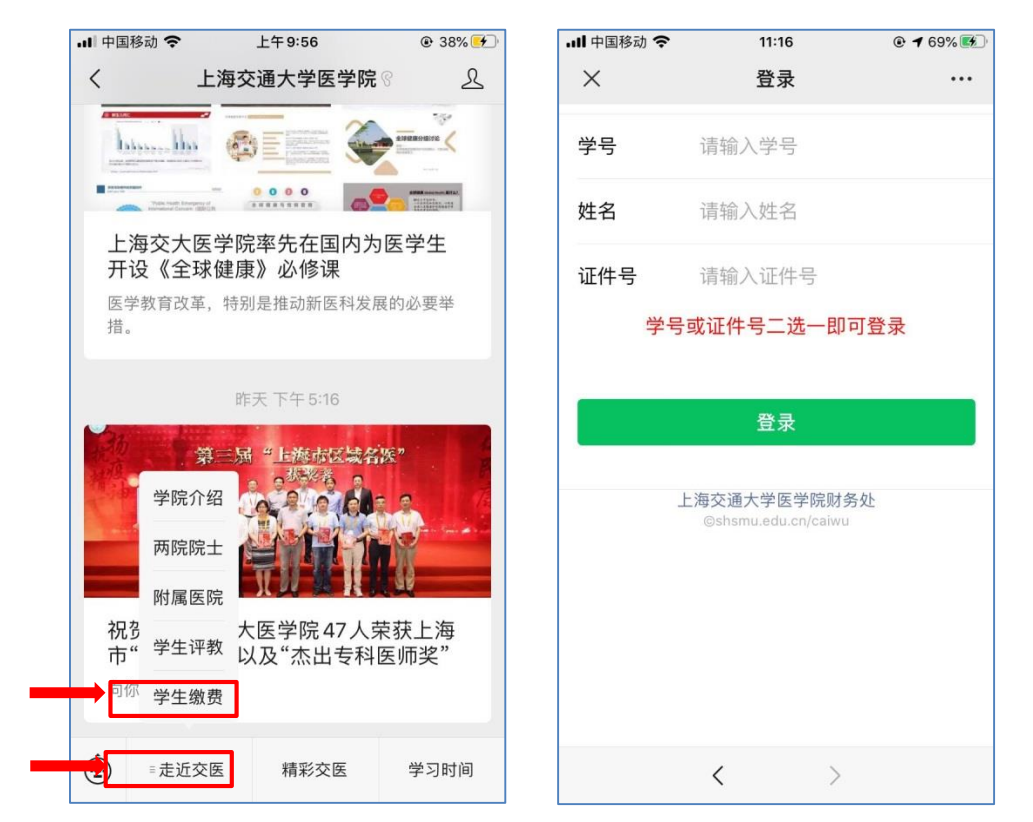

 进入信息确认页面,请先选择缴费项目,再确认学号、姓名,最 后点击"生成订单";

| ···<br>Ø<br>• Ø |
|-----------------|
| 0               |
| • 💿             |
|                 |
| 0.03            |
| 0.00            |
| 0.03            |
| 0.00            |
| 0.03            |
|                 |
| 3               |
|                 |
|                 |
|                 |
|                 |
|                 |
|                 |

3. 在支付页面中,可以选择支付方式进行支付。

| ···· 中国移动 <b>令</b> 16:42 √ ¥ 88' | % 🔲 ' | Ⅲ 中国移动 🤝 | 08:22                         | 7      | * 66% 🛄 + |
|----------------------------------|-------|----------|-------------------------------|--------|-----------|
| × 获取权限                           | •••   | ×        | 获取权网                          | Ę      | •••       |
| 正在收集信息中,请稍等…                     |       |          | 正在收集信息中,                      | 请稍等…   |           |
| × 支付 使用密码                        |       | <        | 选择支付方                         | 示式     |           |
| 上海交通大学医学院                        |       |          | 零钱(剩余                         | )      | >         |
| ¥ 0.03                           |       | ۲        | 农业银行 储蓄卡                      | (9513) | >         |
| 🛁 零钱 >                           |       | B        | 工商银行 信用卡                      | (2850) | >         |
| 确认支付                             |       | ٢        | 农业银行 信用卡                      | (6452) | >         |
|                                  | H     | 不建立      | <mark>议选择信用卡</mark><br>使用新卡支付 | 乍为支付   | 方式        |
|                                  |       |          |                               |        |           |
|                                  |       |          |                               |        |           |
| < >                              |       |          | <                             |        |           |

温馨提示:在选择支付方式中,如果使用信用卡可能会产生手续费, 所以建议选择"零钱"或"银行储蓄卡"进行支付。 4、点击"确认支付",输入密码后,完成支付。

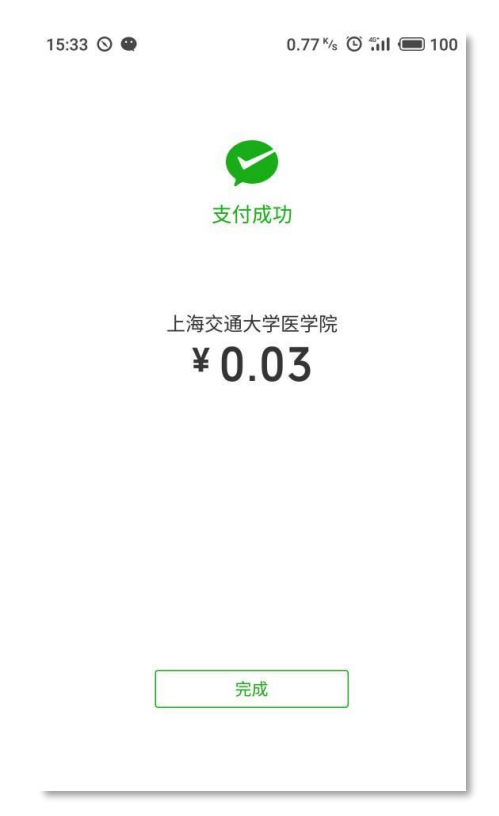

三、缴费查询

1. 缴费支付成功后,可以点击"缴费查询"选择"支付完成订单"中查 看缴费记录。

| 订单信息 •••        新无支付中的网银缴费订单                   |  |  |  |
|------------------------------------------------|--|--|--|
| 暂无支付中的网银缴费订单                                   |  |  |  |
|                                                |  |  |  |
| 隐藏已完成订单                                        |  |  |  |
| 成订单 🔶                                          |  |  |  |
| 1806250000006                                  |  |  |  |
| 3: 2018-06-25 10:09:01                         |  |  |  |
| 页 0.02                                         |  |  |  |
| 3.00.00                                        |  |  |  |
| 页 0.02                                         |  |  |  |
| 上海交通大学医学院财务处<br>Copyright © shsmu.edu.cn/caiwu |  |  |  |
| Now 111 New                                    |  |  |  |

 生成订单后未支付成功的,可以通过缴费查询中"支付中订单"找到 这笔订单,选择"继续支付"或"作废"。

| 📶 中国移动 🗢 | 09:56      | 7 🕴 99% 🛑 🗲 | 내 中国移动 🗢    | 08:37                           | ⋪ 🕈 47% 💽 • +   |  |
|----------|------------|-------------|-------------|---------------------------------|-----------------|--|
| ×        | 支付结果       |             | ×           | 订单信息                            | •••             |  |
|          |            |             | 支付中订单 🗲     |                                 |                 |  |
|          |            |             | 订单号         | 1                               | 8062600000003   |  |
|          |            |             |             | 2018                            | -06-26 08:35:25 |  |
|          |            |             | 应缴金额        |                                 | 0.03            |  |
|          |            |             | 手续费用        |                                 | 0.00            |  |
|          | 支付失败       |             | 合计金额        |                                 | 0.03            |  |
| 当前       | 前页面将在4秒后关闭 | 1           | 继续支付        |                                 | 作废              |  |
|          | 关闭         |             |             |                                 |                 |  |
|          |            |             | 显示已完成订单     |                                 |                 |  |
|          |            |             | 上海<br>Copyi | 交通大学医学院财<br>ight © shsmu.edu.cn | 务处<br>/caiwu    |  |
|          |            |             |             |                                 |                 |  |
|          | < >        |             |             | < >                             |                 |  |

微信支付相关问题,请致电财务处 63846590 转 776120

上海交通大学医学院财务处

2020年11月4日